## Outlook2013 (送信設定確認)

## ∎Outlook2013 設定手順

1.デスクトップ画面の右上か右下にカーソルを運んで 設定画面を呼び出し、「スタート」をクリックします。

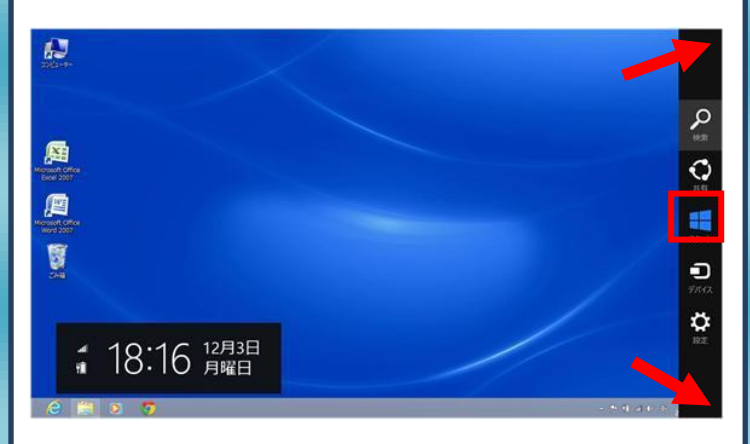

#### スタート画面から〔Outlook 2013〕をクリックします。

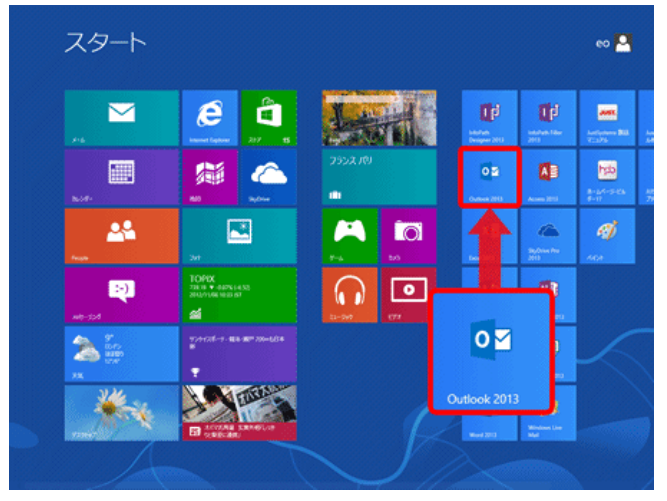

2. メニュータブの〔ファイル〕をクリックします。

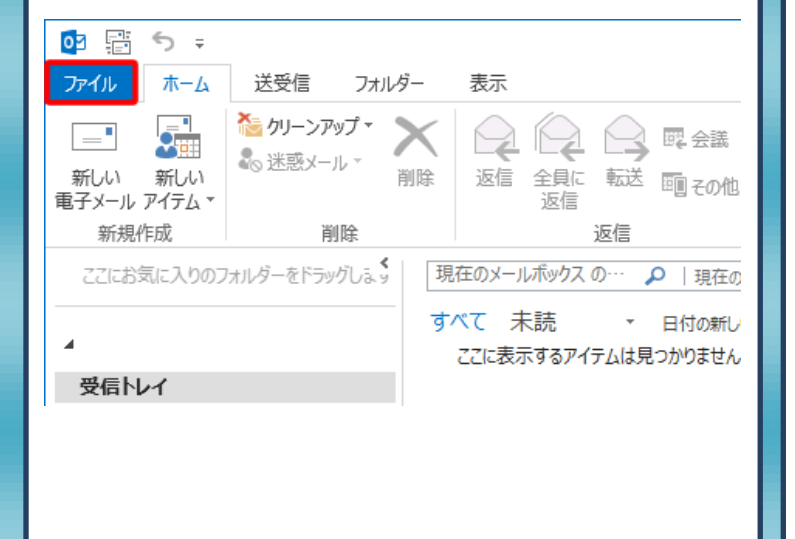

アカウント情報]の画面が表示されますので、「アカウント設定〕
→「アカウント設定]をクリックします。

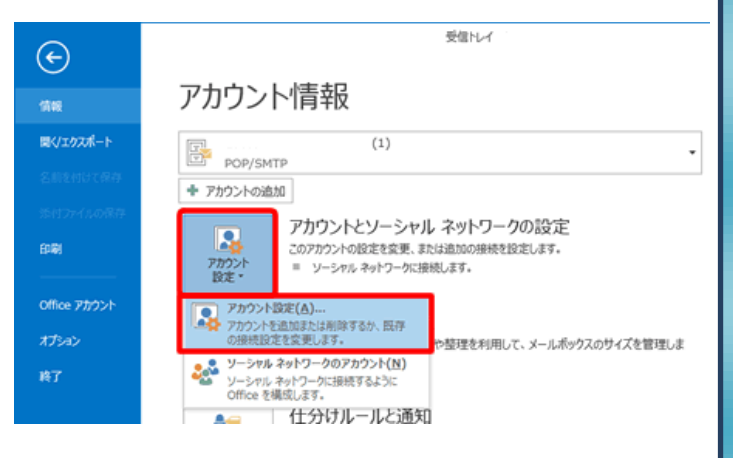

# (電子メール アカウント)の画面が表示されますので、 (電子メール)のタブをクリックします。

|                                                       | 717771 8842                         |  |
|-------------------------------------------------------|-------------------------------------|--|
| 電子メール アカウント<br>アカウントを追加または利除できます。また、                  | アカウントを選択してその設定を変更できます。              |  |
| 電子メール データ ファイル RSS フィード Sha                           | arePoint リスト インターネット予定表 公開予定表 アドレス帳 |  |
| 🚰 新規(N) 🎲 修復(R) 🚰 変更(A                                | ) 🔮 肥定に設定(D) 🗙 削除(M) 🌸 🏺            |  |
| 名前                                                    | 種類                                  |  |
| ******@*** ***                                        | POP/SMTP (送信で使用する既定のアカウント)          |  |
|                                                       |                                     |  |
| 単沢したアカウントでは、新しハンッセージを次の場                              | 時に載る個します:                           |  |
| 量沢したアカウントでは、新しいメッセージを次の増<br>フォルダーの変更(F)               | 所に配信します:<br><b>V受信トレイ</b>           |  |
| 量沢したアカウントでは、新しハンメッセージを次の頃<br>フォルダーの変更(F)<br>データファイル:・ | 研に配信します:<br>¥受信トレイ                  |  |

## 5. 設定を確認したいアカウントをクリックして選択し、 〔変更(A)…〕をクリックします。

| アカウントを追加ま                    | 。<br>たは利除できます。また、アカウントを選択してその設定を変更できます。         |        |
|------------------------------|-------------------------------------------------|--------|
|                              |                                                 |        |
| R子メール データファイ                 | バル RSS フィード SharePoint リスト インターネット予定表 公開予定表 アドレ | ス帳     |
| 🧃 新規(N) 没 侍                  | 參壞(R) 🧐 変更(A) 🕲 記定≤記定(D) 🗙 削除(M) 🔹 ↔            |        |
| 名前                           | 1915                                            |        |
| ******@**                    | ***:*** POP/SMTP (送信で使用する既定の                    | アカウント) |
|                              |                                                 |        |
| 崔沢したアカウントでは、1                | 新しいシッセージを次の場所に記信します:                            |        |
| 星択したアカウントでは、1<br>フォルダーの変更(F) | 新しいシッセージを次の場所に配信します:<br><b>女受信トレイ</b>           |        |
| 菫沢したアカウントでは、1<br>フォルダーの変更(F) | 新しいックセージを次の場所に配催します:                            |        |
| 線択したアカウントでは、<br>フォルダーの変更(F)  | 新しいメッセージを次の場所に配傷します:                            |        |

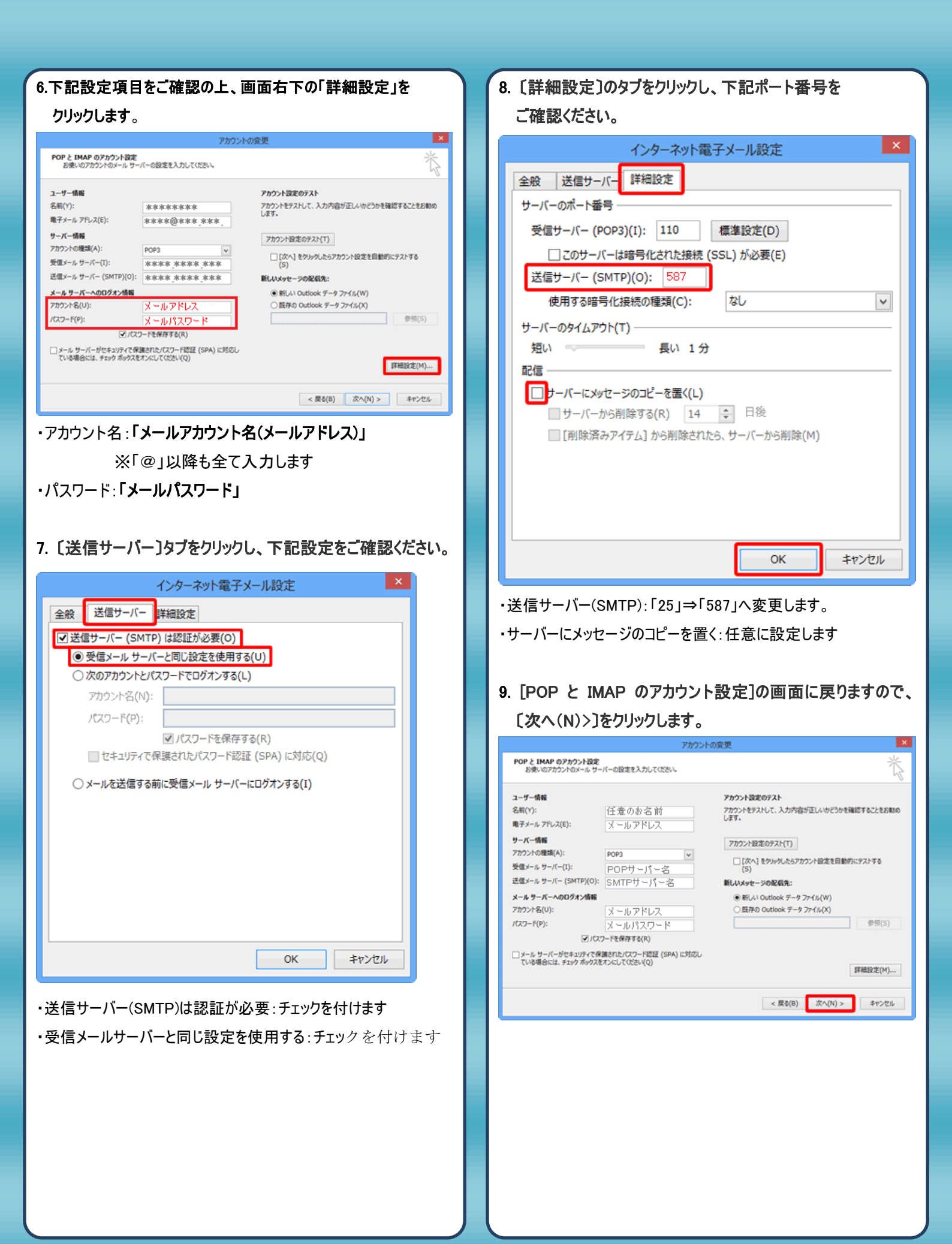

| 10 | .〔完了〕をクリックし、[アカウントの変更]の画面を閉じます。                    |
|----|----------------------------------------------------|
|    | アカウントの変更                                           |
|    | <b>すべて完了しました</b><br>アカウントのセットアップに必要な情報がすべて入力されました。 |
|    | 第607カウントの通加(A)<br>< 反と(B)<br>売了                    |

11. 〔閉じる(C)〕をクリックし、[電子メールアカウント]の画面を 閉じます。

| チメール データファイル RSS フィード Shar | rePoint リスト インターネット予定表   公開予定表   アドレス帳  <br>② 記定に19定(0) × 削除(M) ◆ ◆ |           |
|----------------------------|---------------------------------------------------------------------|-----------|
| 名前<br>② ******@ **** ***   | 種類<br>POP/SMTP (送信で使用する限定のアカウント)                                    |           |
| -                          |                                                                     |           |
|                            |                                                                     |           |
|                            |                                                                     |           |
| 訳したアカウントでは、新しいメッセージを次の場所   | 所に配傷します:                                                            |           |
| フォルターの変更(F)<br>データファイル:    | <b>X</b> 经 但 1 / 1 / 1                                              |           |
|                            |                                                                     |           |
|                            |                                                                     | BIC 3/(C) |